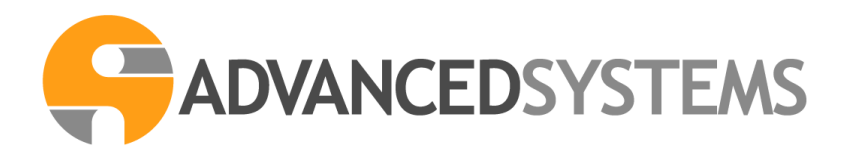

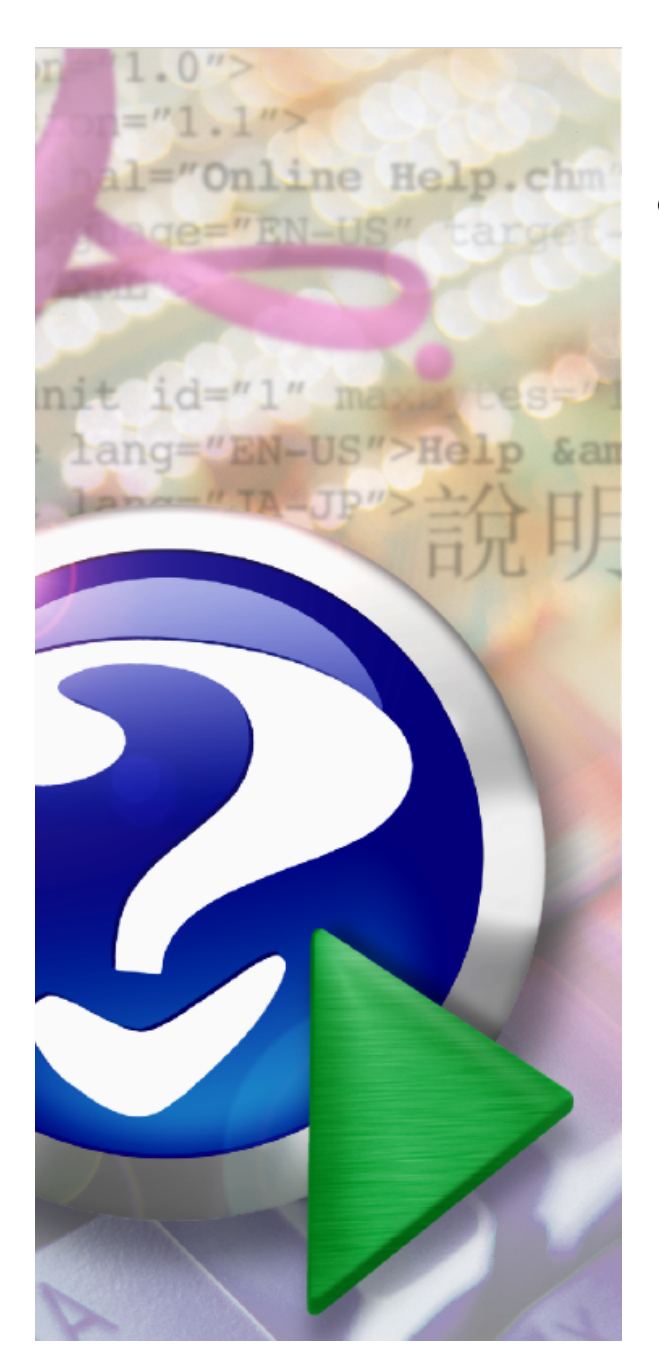

# LINKMATE - SPORTELLO TELEMATICO

© 2016 Advanced Systems Srl

## LINKMATE - SPORTELLO TELEMATICO

#### © 2016 Advanced Systems Srl

Tutti i diritti sono riservati. Nessuna parte di questo manuale può essere riprodotta in qualsiasi forma o scopo - grafica, elettronica o meccanica, incluso focopie, registrazioni video e audio, informazioni di vendita e recupero dati, senza l'autorizzazione scritta dell'autore,

I prodotti cui fa riferimento questo manuale possono essere oggetto di trademark e/o registrati come trademark dai proprietari. L'editore e l'autore non hanno alcuna pretesa sul trademark.

Sebbene siano state adottate tutte le precauzioni nella preparazione di questo manuale, l'editore e l'autore non assumono alcuna responsabilità per errori, omissioni o danni che possano derivare dall'uso delle informazioni contenute in questo documento o dall'uso dei programmi e fonti che possano accompagnarlo. In nessun caso l'autore e l'editore possono essere considerati responsabili per alcuna perdita di guadagno o altri danni di natura commerciale causati direttamente o indirettamente dallo da questo documento.

All rights reserved. No parts of this work may be reproduced in any form or by any means - graphic, electronic, or mechanical, including photocopying, recording, taping, or information storage and retrieval systems - without the written permission of the publisher.

Products that are referred to in this document may be either trademarks and/or registered trademarks of the respective owners. The publisher and the author make no claim to these trademarks.

While every precaution has been taken in the preparation of this document, the publisher and the author assume no responsibility for errors or omissions, or for damages resulting from the use of information contained in this document or from the use of programs and source code that may accompany it. In no event shall the publisher and the author be liable for any loss of profit or any other commercial damage caused or alleged to have been caused directly or indirectly by this document.

Redatto nel mese di ottobre 2016 in Casalnuovo di Napoli (NA)

# Indice

| Capitolo I    | Introduzione               | 4  |
|---------------|----------------------------|----|
| Capitolo II   | Registrazione e Accesso    | 5  |
| Capitolo III  | Home                       | 8  |
| Capitolo IV   | Bacheca                    | 8  |
| Capitolo V    | Dati Anagrafici            | 9  |
| Capitolo VI   | Archivio Documenti         | 10 |
| Capitolo VII  | E-mail Ricevute            | 11 |
| Capitolo VIII | Catasto                    | 12 |
| Capitolo IX   | Documentazione Scaricabile | 12 |
| Capitolo X    | IUC- Calcolo               | 14 |
| Capitolo XI   | Applicativi IUC            | 14 |

3

### 1 Introduzione

Linkmate è lo Sportello Telematico che sostituisce lo sportello fisico dell'Ufficio Tributi del Comune.

Il software consente esclusivamente l'accesso alle informazioni che riguardano l'interrogante e per poter essere utilizzato richiede necessariamente l'iniziale registrazione.

Il contribuente può attraverso l'utilizzo di Linkmate:

- avere la disponibilità telematica di tutte le funzioni dello sportello fisico dell'ufficio tributi 24 ore su 24, 7 giorni su 7;
- accedere alle funzioni del software in totale sicurezza tramite password fornita dal Comune (da modificare al primo accesso) o tramite SPID qualora il Comune abbia già attivato il servizio;
- visualizzare rapidamente i propri versamenti e il dovuto restante;
- visualizzare con memoria storica i versamenti effettuati;
- permanere nell'ambito di un rapporto umano con i rappresentanti dell'ente grazie al servizio di comunicazione BACHECA MESSAGGI;
- inviare e ricevere documenti;
- allineare eventuali difformità relative alle proprie possidenze attraverso la sezione IUC IMPOSTA UNICA COMUNALE;
- consultare i Regolamenti e le Circolari comunali nella sezione DOCUMENTAZIONE SCARICABILE ;
- ricevere comunicazione di avvenuti pagamenti tramite mail.

4

5

#### 2 Registrazione e Accesso

La registrazione a Linkmate da parte del contribuente può avvenire seguendo due modalità:

#### 1) Registrazione attraverso portale Linkmate

Accedendo al portale per la prima volta attraverso il collegamento presente sul sito internet del Comune, l'utente dovrà cliccare su **REGISTRATI**.

Si aprirà la schermata di registrazione denominata **REGISTRAZIONE NUOVO UTENTE.** 

|                                                           |                           |                  | POWERED by<br>ADMANCEDSYSTEMS |  |
|-----------------------------------------------------------|---------------------------|------------------|-------------------------------|--|
| Registrazione Nuovo Utente                                |                           |                  |                               |  |
| Tipo persona                                              |                           |                  |                               |  |
| Codice                                                    |                           |                  |                               |  |
| E-Mail                                                    | Ripeti E-Mail             | E-Mail PEC       |                               |  |
| Indirizzo email a cui verra inviata la password di access | 0.                        |                  |                               |  |
| Cognome                                                   | Nome                      | Sesso Maschio 🛩  |                               |  |
| Comune di Nascita                                         | Provincia Data di nascita |                  |                               |  |
| Comune Residenza                                          | Provincia CAP             |                  |                               |  |
| Indirizzo                                                 | Num. Civico /<br>Interno  |                  |                               |  |
| Telefono                                                  | Cellulare                 |                  |                               |  |
| Tipo Documento Nessuno v Numero                           | Rilasciato da             | Data<br>Scadenza |                               |  |
| <u>Conferma</u> per registrare le modifiche effettuale    |                           |                  |                               |  |
| Indietro per tornare alla pagina precedente               |                           |                  |                               |  |

L'utilizzatore del servizio, dopo aver selezionato se si tratti di persona fisica o giuridica, dovrà riempire i vari campi della schermata con i dati richiesti (codice fiscale, e-mail, PEC per le persone giuridiche, Comune di nascita, Comune di residenza, ecc.), e cliccare successivamente sul tasto **CONFERMA** per salvare i dati inseriti.

Per poter essere accreditato all'utilizzo del servizio, l'utente deve disporre di un indirizzo e-mail valido, necessario per lo scambio di corrispondenza con il Comune e per ricevere le credenziali provvisorie da modificare al primo accesso.

Non tutti i Comuni obbligano all'inserimento di documento/ i di riconoscimento ma in questa eventualità quando si clicca sul link CONFERMA viene visualizzata la finestra che permette di inserire l'immagine dello stesso. Per i Comuni che non richiedono documento la finestra non

compare e cliccando su CONFERMA la registrazione viene salvata e completata.

#### 2) Registrazione tramite security del Comune

Alcuni Comuni prevedono la modalità di registrazione attraverso una propria security.

In questo caso, l'ente fornisce, dietro richiesta dell'utente, una password che sarà utilizzata per il primo accesso insieme al codice fiscale che funge da username. Tale password è provvisoria ed è da modificare al primo accesso.

La modalità di registrazione e rilascio delle credenziali dipende dalle scelte del singolo Comune.

| Login      |                                              |
|------------|----------------------------------------------|
| Tipo acces | SSO OCICE Fiscale e password Dati Versamento |
|            |                                              |
| 100        | Codice Fiscale                               |
|            |                                              |
|            | Password                                     |
| in a       |                                              |
|            |                                              |
| 100        |                                              |
| 200        | Accedi                                       |
|            |                                              |

7

#### ALTRE MODALITÀ DI ACCESSO

È prevista, laddove abilitata dal Comune di riferimento, un'altra modalità di accesso a Linkmate che si differenzia dalla registrazione perché l'utente viene riconosciuto e in quanto tale gli viene data la possibilità di utilizzare lo strumento Linkmate ma non viene registrato nella banca dati dello sportello telematico, come avviene al punto 1. Questa terza modalità è detta **ACCESSO TRAMITE DATI VERSAMENTO**.

#### Accesso tramite DATI VERSAMENTO

Inserendo i dati di un versamento IMU e/o TASI, se codice fiscale, data versamento e importo versato corrispondono ai dati già presenti in Linkmate, perché archiviati dal Comune, l'accesso al programma sarà consentito; in questo modo il sistema riconoscerà l'utente in quanto presente nella banca dati anagrafica ad esso collegata. <u>Questo tipo di accesso non sostituisce la registrazione,</u> pertanto, in seguito allo stesso, il sistema potrà

chiedere la registrazione con inserimento dei dati personali in base alla scelta opzionata dal Comune.

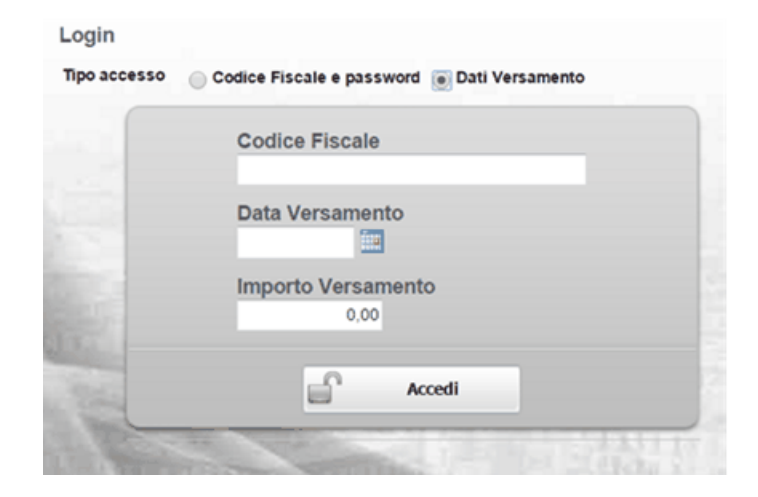

#### 3 Home

8

Linkmate si apre con una pagina iniziale **HOME** che individua l'utente semplicemente con i dati anagrafici e di contatto, dunque: codice fiscale, tipo di persona (fisica o giuridica), cognome, nome, sesso, Comune di nascita, Comune di residenza, indirizzo e dati di contatto, così come inseriti nel form di registrazione.

|                                                                                                    |                    | e international de la constante de la constante de la constante de la constante de la constante de la constante |                 |
|----------------------------------------------------------------------------------------------------|--------------------|----------------------------------------------------------------------------------------------------|-----------------|
| Utente:                                                                                                    |                    | m                                                                                                    | chiudi sessione |
| Elenco Servizi                                                                                                    | Anagrafica         |                                                                                                    |                 |
| 🍞 Bacheca Messaggi<br>🍞 Dati Anagrafici                                                                                                    | Codice Fiscale     | Tipo Persona Fisica 🗸                                                                                           |                 |
| 🔰 Archivio Documenti                                                                                                    | Cognome            | Nome Sesso Maschile v                                                                                           |                 |
| 🍞 Email Ricevute<br>🍞 Catasto                                                                                                    | Data di nascita    | 02/04/1968 Zomune di Nascita NAPOLI Lista Provincia NA                                                          |                 |
| IMU,TASI IUC 2016                                                                                                    | Comune Residenza   | NAPOLI Lista Provincia NA CAP                                                                                   |                 |
| IUC 2015                                                                                                    | Indirizzo          | VIA ROMA Num. Civico / Interno                                                                                  |                 |
| 🝞 IUC 2014<br>🝞 Imu Terreni Agr. 2014                                                                                                    | Tipo Documento     | Carta didentità v Numero 1 Rilasciato da COMUNE Di NAPOLI Data Scadenza 31/12/2016                              | 3               |
| 🗏 🥵 Tari                                                                                                    | Dati di Contatto   |                                                                                                    |                 |
| Bollettazione Tari 2016                                                                                                    | Utente             |                                                                                                    |                 |
| Bollettazione Tari 2014                                                                                                    | E-Mail             | E-Mail PEC                                                                                                    |                 |
| 🗄 📁 IMU                                                                                                    | Telefono           | Cellulare                                                                                                    |                 |
| ICI                                                                                                    | Data registrazione | 38/09/2016 Data ultima variazione 08/09/2016                                                                    |                 |
| <ul> <li>Interview Contraction</li> <li>Interview Contraction</li> <li>Int</li></ul> | Conferma           | per registrare le modifiche effettuate                                                                          |                 |
| 🥃 Guida di Linkmate                                                                                                    | Cancella           | elimina utente e tutti i servizi                                                                                |                 |

## 4 Bacheca

Attraverso la funzione **BACHECA MESSAGGI** è possibile per il cittadino dialogare con l'ente e chiedere delle delucidazioni in ordine ai tributi e alla stessa iscrizione alla procedura, comodamente da casa propria con l'utilizzo del pc.

Dopo aver inserito il messaggio nell'apposita finestra denominata NUOVO MESSAGGIO, l'utente può indicare l'Ufficio Destinatario (ad esempio Ufficio Tares/Tari, Ufficio IMU)e cliccare su INVIA MESSAGGIO.

| LINK                                                                                                    | nate                                                                                                    |
|----------------------------------------------------------------------------------------------------|----------------------------------------------------------------------------------------------------|
| Utente                                                                                                    | Bacheca Messaggi shivel sessir                                                                                                    |
| Intro Structure Construction Construction C | Paro insultazation  Compared & Espannia  Compared & Espannia  Compared |
|                                                                                                    | Aggiorna La mestaggitta in backet to anchore hald of converter uso corrigonadoras inmediate e generals to contribuente e Comune.  Nerro Missaggio                                                                                                    |
|                                                                                                    | Tipo Mesagai<br>General u                                                                                                    |

# 5 Dati Anagrafici

Attraverso la maschera **DATI ANAGRAFICI**, è possibile sia per Comune che per il contribuente visualizzare i dati anagrafici dell'intestatario dell'immobile: codice fiscale, cognome e nome, e-mail, PEC, data, Comune e Provincia di nascita, Comune di residenza, Provincia di residenza, CAP, indirizzo di residenza e numeri civici. I dati possono essere modificati dal contribuente.

| LINK                                              | nate               |                                     |                   |                       |                 |               |            |                 |
|---------------------------------------------------|--------------------|-------------------------------------|-------------------|-----------------------|-----------------|---------------|------------|-----------------|
| Utente: RSSMRA59H13F205Y                          |                    |                                     | Dati Ana          | grafici di            |                 |               |            | chiudi sessione |
| Elenco Servizi                                    | Anagrafica         |                                     | Registra          | zione                 |                 |               |            |                 |
| 🎯 Home<br>🎯 Bacheca Messaggi                      | Codice Fiscale     | RSSMRA59H13F205Y                    | Tipo Perso        | na Fisica v           |                 |               |            |                 |
| 😑 🥩 Profilo Utente                                | Cognome            | ROSSI                               | Nor               | me MARIO              | Sesso           | Maschile v    |            |                 |
| Dati Anagrafici                                   | Data di nascita    | 13/06/1959 🔝 Comune                 | di Nascita MILANO |                       | Lista Provincia | M             |            |                 |
| Archivio Documenti     Email Ricevute     Catasto | Comune Residenza   | BELPAESE                            | Lista             | Provincia MI          | CAP 12345       |               |            |                 |
| 🖲 📁 IMU                                           | Indirizzo          | VIA LEOPARDI                        |                   | Num. Civico / Interno | 1               |               |            |                 |
| <ul> <li>■ Garsu</li> <li>■ Garsu</li> </ul>      | Tipo Documento     | Carta didentità 🤟 Numero            | A123456 Ril       | lasciato da MILANO    |                 | Data Scadenza | 15/08/2025 |                 |
| 🗟 🤪 Tares                                         | Dati di Contatto   |                                     |                   |                       |                 |               |            |                 |
| Uocumentazione scaricabile                        | Utente             | RSSMRA59H13F205Y                    |                   |                       |                 |               |            |                 |
|                                                   | E-Mail             | rossimario@.it                      | E-1               | Mail PEC              |                 |               |            |                 |
|                                                   | Telefono           |                                     |                   | Cellulare             |                 |               |            |                 |
|                                                   | Data registrazione | 28/07/2016                          | Data ultima va    | ariazione 28/07/2016  |                 |               |            |                 |
|                                                   | Conferma           | per registrare le modifiche effettu | ate               |                       |                 |               |            |                 |
|                                                   | Cancella           | elimina utente e tutti i servizi    |                   |                       |                 |               |            |                 |

## 6 Archivio Documenti

L'ARCHIVIO DOCUMENTI è la sezione che consente al Comune e al contribuente di scambiarsi documentazione reciprocamente. A titolo di esempio: a seguito di richiesta di un documento effettuata tramite BACHECA MESSAGGI da parte di un utente registrato, il Comune può caricare lo stesso in ARCHIVIO, mettendo in condizione il contribuente di poter visualizzare quanto richiesto. Per inserire un documento, sia da parte del Comune che del contribuente, sarà sufficiente cliccare su INVIA FILE per caricarlo.

|                                         |                             |         |             |                        |        |            | i by<br>XEDSYSTEMS | LINK      | mate            |
|-----------------------------------------|-----------------------------|---------|-------------|------------------------|--------|------------|--------------------|-----------|-----------------|
| [4]                                     |                             | Archivi | o Documenti |                        |        |            |                    |           | chiudi sessione |
| Elenco Servizi                          | Archivio documenti allegati |         |             |                        |        |            |                    |           |                 |
| 🍞 Bacheca Messaggi<br>🍞 Dati Anagrafici | Nome Documento              |         | Categoria   |                        | Azione | Inviato Da | Data Invio         | Ora Invio |                 |
| 🔰 Archivio Documenti                    |                             |         |             | Nessun record caricato |        |            |                    |           |                 |
| Email Ricevute                          |                             |         |             |                        |        |            |                    |           |                 |
| 😈 Catasto                               |                             |         |             |                        |        |            |                    |           |                 |
| 🖃 💋 IMU, TASI                           |                             |         |             |                        |        |            |                    |           |                 |
| 🗊 IUC 2016                              |                             |         |             |                        |        |            |                    |           |                 |
| VI IUC 2015                             |                             |         |             |                        |        |            |                    |           |                 |
| 🗊 IUC 2014                              |                             |         |             |                        |        |            |                    |           |                 |
| 🍞 Imu Terreni Agr. 2014                 |                             |         |             |                        |        |            |                    |           |                 |
| 🖃 🍏 Tari                                |                             |         |             |                        |        |            |                    |           |                 |
| 🗊 Bollettazione Tari 2016               |                             |         |             |                        |        |            |                    |           |                 |
| Bollettazione Tari 2015                 |                             |         |             |                        |        |            |                    |           |                 |
| 🔰 Bollettazione Tari 2014               |                             |         |             |                        |        |            |                    |           |                 |
| E 💋 IMU                                 |                             |         |             |                        |        |            |                    |           |                 |
| 🗉 🤪 Tarsu                               |                             |         |             |                        |        |            |                    |           |                 |
|                                         |                             |         |             |                        |        |            |                    |           |                 |
| H 📁 Tares                               |                             |         |             |                        |        |            |                    |           |                 |
| Documentazione scaricabile              |                             |         |             |                        |        |            |                    |           |                 |
| Guida di Linkmate                       |                             |         |             |                        |        |            |                    |           |                 |
|                                         |                             |         |             |                        |        |            |                    |           |                 |
|                                         |                             |         |             |                        |        |            |                    |           |                 |
|                                         |                             |         |             |                        |        |            |                    |           |                 |
|                                         |                             |         |             |                        |        |            |                    |           |                 |
|                                         |                             |         |             |                        |        |            |                    |           |                 |
|                                         |                             |         |             |                        |        |            |                    |           |                 |
|                                         | Invio File                  |         |             |                        |        |            |                    |           |                 |

# 7 E-mail Ricevute

**EMAIL RICEVUTE** contiene la posta elettronica che il Comune ha inviato al contribuente(es. avvisi di avvenuto pagamento) ed è munito di filtri per semplificare la ricerca della posta.

|                              |                  |                                                        |                                          |                        | LINKmate        |
|------------------------------|------------------|--------------------------------------------------------|------------------------------------------|------------------------|-----------------|
| •                            |                  | Email Ricevute                                         | 11                                       |                        | chiudi sessione |
| Elenco Servizi               | Ricerca          |                                                        |                                          |                        |                 |
| 🗊 Bacheca Messaggi           |                  |                                                        |                                          |                        |                 |
| 🗊 Dati Anagrafici            | Data da          | 🛄 Data a 🧾 Oggetto                                     |                                          |                        |                 |
| 🗊 Archivio Documenti         | Testo            |                                                        | Corres Dulieri                           |                        |                 |
| 🝞 Email Ricevute             | 10310            |                                                        | Pulisci                                  |                        |                 |
| 😈 Catasto                    | Inviato il       | Oggetto                                                | Testo                                    | Indirizzo Destinatario |                 |
| ILIC 2016                    | 08/09/2016 14:51 | Comune di San Giovanni Rotondo: Credenziali di Accesso | Credenziali di Accesso ai Servizi al Cit |                        |                 |
| UC 2015                      | 08/09/2016 14:47 | Comune di San Giovanni Rotondo: Attivazione Accesso    | Attivazione Accesso al Servizi al Cittad |                        |                 |
| 1UC 2014                     | 27/06/2016 12:05 | Comune di San Giovanni Rotondo: Attivazione Accesso    | Attivazione Accesso al Servizi al Cittad |                        |                 |
| 🝞 Imu Terreni Agr. 2014      | 27/06/2016 12:05 | Comune di San Giovanni Rotondo: Credenziali di Accesso | Credenziali di Accesso ai Servizi al Cit |                        |                 |
| 🗉 🥵 Tari                     |                  |                                                        |                                          |                        |                 |
| 🝞 Bollettazione Tari 2016    |                  |                                                        |                                          |                        |                 |
| 🧊 Bollettazione Tari 2015    |                  |                                                        |                                          |                        |                 |
| 🗊 Bollettazione Tari 2014    | 1                |                                                        |                                          |                        |                 |
| 🗉 🣁 IMU                      | 1                |                                                        |                                          |                        |                 |
| 🗉 📁 Tarsu                    |                  |                                                        |                                          |                        |                 |
| 🗉 🣁 ICI                      |                  |                                                        |                                          |                        |                 |
| 🗉 🣁 Tares                    |                  |                                                        |                                          |                        |                 |
| 🝞 Documentazione scaricabile |                  |                                                        |                                          |                        |                 |
| 🌍 Guida di Linkmate          |                  |                                                        |                                          |                        |                 |
|                              |                  |                                                        |                                          |                        |                 |

#### 8 Catasto

Linkmate può disporre della sezione **CATASTO**, che consente al contribuente di visualizzare le proprie possidenze, desunte in base al codice fiscale, così come presenti nella banca dati del Catasto.

## 9 Documentazione Scaricabile

La sezione **DOCUMENTAZIONE SCARICABILE** consente al Comune di inserire documentazione pubblica di interesse per il cittadino (delibere, circolari, avvisi), consentendogli di poterla visualizzare in qualsiasi momento.

Il documento caricato sarà aggiunto nella casella DOCUMENTAZIONE SCARICABILE cui ha accesso il contribuente, come nell'immagine seguente.

|                                                                                                    |                                                                                                    | powered by<br>ADMANCEDSYSTEMS | LINKmate       |
|----------------------------------------------------------------------------------------------------|----------------------------------------------------------------------------------------------------|-------------------------------|----------------|
|                                                                                                    | m m m                                                                                                    |                               | chiudi sessior |
| Elenco Servizi                                                                                                | Filtro Categoria TUTTI v                                                                                                    |                               |                |
| <ul> <li>Bollettazione Tari 2016</li> <li>Bollettazione Tari 2015</li> <li>Bollettazione Tari 2014</li> </ul> | MODULO RIMBORSO<br>MODULO RIMBORSO TRIBUTI COMUNALI                                                                                                    |                               |                |
| ₩U 2012 MU 2013                                                                                               | RICHIESTA RATEIZZAZIONE     RICHIESTA RATEIZZAZIONE TRBUTI                                                                                                    |                               |                |
| <ul> <li>International</li> <li>International</li> <li>International</li> </ul>                               | IMU_PENSIONATLAIRE     IMU_PENSIONATLAIRE                                                                                                    |                               |                |
| <ul> <li>Immobili</li> <li>Ruoli</li> <li>Versamenti</li> </ul>                                               | UTENZE NON DOMESTICHE RICHIESTA RIDUZIONE     RICHIESTA RIDUZIONE TARI UTENZE NON DOMESTICHE                                                                                                    |                               |                |
| <ul> <li>Nuova Occupazione</li> <li>Lista Dichiarazioni</li> <li>Moduli e Pubblicazioni</li> </ul>            | Kichiesta riduzione TARI compostaggio domestico                                                                                                    |                               |                |
| E 💋 ICI                                                                                                    |                                                                                                    |                               |                |
| Fabbricati     Fabbricati     Terreni/Aree Fabbr.     Avvisi                                                  | Modello chiarazione nani per motivi di studio Modello chiarazione nani per motivi di studio Alliverta Na Angli angli ang |                               |                |
| Versamenti<br>Vista Dichiarazioni                                                                             | Analutore intru 2015<br>Delitera aliquote INU 2015                                                                                                    |                               |                |
| moduli e Pubblicazioni     G Tares     Tares 2013                                                             | Delibera Lantife IAHI 2015 Delibera Consiglio Comunale tamfle TARI 2015                                                                                                    |                               |                |
| <ul> <li>Sit. Contabile</li> <li>Documentazione scaricabile</li> </ul>                                        | DICHIARZIONE IMU USO GRATUITO DICHIARZIONE IMU USO GRATUITO ART. 9 COMMA 3 REGOLAMENTO COMUNALE                                                                                                    |                               |                |

Cliccando sul relativo documento il contribuente potrà aprirlo e visualizzarlo, come nell'esempio proposto.

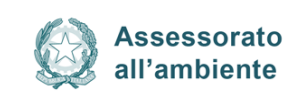

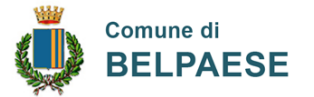

#### Gentile concittadino,

Il servizio di raccolta differenziata dei rifiuti, a breve, sarà riorganizzato mediante il sistema integrato "porta a porta", esteso a tutto il centro abitato.

Tale sistema garantirà presso le singole utenze (domestiche e non) la raccolta differenziata di ogni tipologia di rifiuti (umido, carta e cartoncino, plastica e lattine, vetro, indifferenziato residuo), secondo precise cadenze che saranno comunicate successivamente.

A tal fine, tutti i cassonetti stradali saranno rimossi e ad ogni utenza domestica sarà consegnata la seguente provvista: pattumelle per la raccolta dell'umido, vetro, ndifferenziato residuo, oltre sacchetti in polietilene per la raccolta della carta-cartoncino e plastica-lattine.

Ad ogni utenza non domestica, invece, saranno consegnati contenitori carrellati di adeguata capacità.

Il buon esito del servizio – per il raggiungimento delle percentuali di raccolta differenziata in linea con gli obiettivi regionali e nazionali, onde evitare aumenti dell'ecotassa – dipenderà, in buona parte, dalla collaborazione attiva e responsabile che ognuno di noi vorrà dare. Si confida nella scrupolosa osservanza delle istruzioni che a tal fine saranno impartire.

È attivo il servizio gratuito di ritiro domiciliare a chiamata dei rifiuti ingombranti. Chiunque intenda disfarsi di vecchi televisori, frigoriferi materassi, computer, ecc.. può rivolgersi direttamente al seguente numero telefonico ......

La Società di Raccolta Demo Srl – soggetto gestore del servizio di igiene urbana – provvederà direttamente al ritiro di tali rifiuti, nel giorno ed orario concordati.

Si ricorda, inoltre, che è vietato l'abbandono e/o deposito dei rifiuti ingombranti a lato dei cassonetti Stradali, pena l'applicazione della relativa sanzione amministrativa.

L'ASSESSORE ALL'AMBIENTE Mario Biarchi

## 10 IUC- Calcolo

Per i Comuni che ne facciano richiesta Linkmate può essere arricchito con il calcolo IUC, uno strumento in grado, sulla base delle informazioni in possesso dell'Ente quali il Catasto, l'Anagrafe Comunale e l'Anagrafe Tributaria, di identificare, in maniera rapida ed attendibile, la posizione riepilogativa del contribuente relativamente al dovuto IMU/TASI e produrre e stampare il modello F24 completamente compilato.

| (a) Comune di Sa                                                                                                  | n Giovanni Rotondo                               |                                       |                                 |                                  |  |  |  |  |
|----------------------------------------------------------------------------------------------------|--------------------------------------------------|---------------------------------------|---------------------------------|----------------------------------|--|--|--|--|
| Utente:                                                                                                    |                                                  | IUC Imposta Unica Cor                 | munale                          | chiudi session                   |  |  |  |  |
| Elenco Servizi                                                                                                    | Anagrafica                                       |                                       |                                 |                                  |  |  |  |  |
| <ul> <li>Bacheca Messaggi</li> <li>Dati Anagrafici</li> <li>Archivio Documenti</li> <li>Email Ricevute</li> </ul> | Codice Fiscale<br>Sesso<br>Indirizzo             | Denominazione<br>Data di Nascita      | Luogo nascita                   |                                  |  |  |  |  |
| Catasto                                                                                                    | Situazione Contabile                             |                                       |                                 |                                  |  |  |  |  |
| 🖃 🧔 IMU, TA SI                                                                                                    | Dovuto Ve                                        | rsato Differenza Accertato Rimborsato |                                 |                                  |  |  |  |  |
| 😈 IUC 2016                                                                                                    | Compens.IMU                                      | 0,00 0,00 0,00 0,00                   |                                 |                                  |  |  |  |  |
| 🝞 IUC 2015                                                                                                    | Imposta TASI 0,00<br>Compens.TASI                | 0,00 0,00 0,00 0,00<br>0,00           |                                 |                                  |  |  |  |  |
| 🔰 IUC 2014                                                                                                    | Imposta TARI 0,00                                | 0,00 0,00 0,00 0,00                   |                                 |                                  |  |  |  |  |
| 🔰 lmu Terreni Agr. 2014<br>🖃 🥥 Tari                                                                               | Imposta complessiva 0,00<br>Compens.totale       | 0,00 0,00 0,00                        |                                 |                                  |  |  |  |  |
| 😈 Bollettazione Tari 2016                                                                                         | Immobili                                         |                                       |                                 |                                  |  |  |  |  |
| Bollettazione Tari 2015 Bollettazione Tari 2014                                                                   | Sez. Fog. Num. Sub. Categ.                       | Rendita Valore Tipologia              | % IMU Mesi IMU % TASI Mesi TASI | Indirizzo Dovuto IMU Dovuto TASI |  |  |  |  |
| 🗉 💋 IMU                                                                                                    |                                                  |                                       | Nessun record caricato          |                                  |  |  |  |  |
| 🗄 🤪 Tarsu                                                                                                    |                                                  |                                       |                                 |                                  |  |  |  |  |
| E G Tares                                                                                                    | Numero Immobili: 0 Stampa sched                  | contribuente                          |                                 |                                  |  |  |  |  |
| Documentazione scaricabile                                                                                        | Tributi                                          |                                       |                                 |                                  |  |  |  |  |
| 🧿 Guida di Linkmate                                                                                               | Tributo Codice Descrizione                       | N.Imm. Importo Detra                  | azione Interessi Sanzioni       |                                  |  |  |  |  |
|                                                                                                    | Nessun record caricato                           |                                       |                                 |                                  |  |  |  |  |
|                                                                                                    | Rate                                             |                                       |                                 |                                  |  |  |  |  |
|                                                                                                    | Selezionare il tributo e la rata da inserire nel | nodello F24 👽 Imu 👽 Tasi 👽 Tari       | Stampa F24                      |                                  |  |  |  |  |
|                                                                                                    | Data Scadenza                                    | Rata Imu Rata Tasi                    | Rata Tari                       |                                  |  |  |  |  |

# 11 Applicativi IUC

Linkmate può essere arricchito con le piattaforme Advanced Systems utili per la gestione dei tributi che costituiscono la IUC, in maniera personalizzata in base alle esigenze dell'ente pubblico.

14